# 学習用パソコン接続テストの手順

学校ホームページには PDF ファイルで、学校ブログには写真で、接続テストの手順を掲載しています。 そちらをご覧になると、写真等がより鮮明です。(プリントの最後に QR コードがあります)

《持って帰っているもの》

| ●学習用パソコン      | ●AC アダプター  | ●プリント「家庭での Wi-Fi 設定方法」     |
|---------------|------------|----------------------------|
| ●プリント「アカウント情報 | &カード」 ●プリン | ト「学習用パソコン接続テストの手順」(このプリント) |
| ●プリント「接続テストの約 | 結果」        |                            |

◆低学年児童や学習用パソコンの操作に十分慣れていない児童については、保護者の方が一緒に接続テ ストを行ってください。

◆接続テスト時にWi-Fi環境が整っていない場合は、学習用パソコンの確認のみ行ってください。

### ①Wi-Fi に接続

別紙「家庭での Wi Fi 設定方法」を参照し、Wi-Fi 接続を行ってください。

#### 2ログイン

学習用パソコンに[ウインドウズアカウント]でログインしてください。 ユーザー名・パスワードはアカウント情報カード(黄色の紙)に記載されています。

③ロイロノートを開く

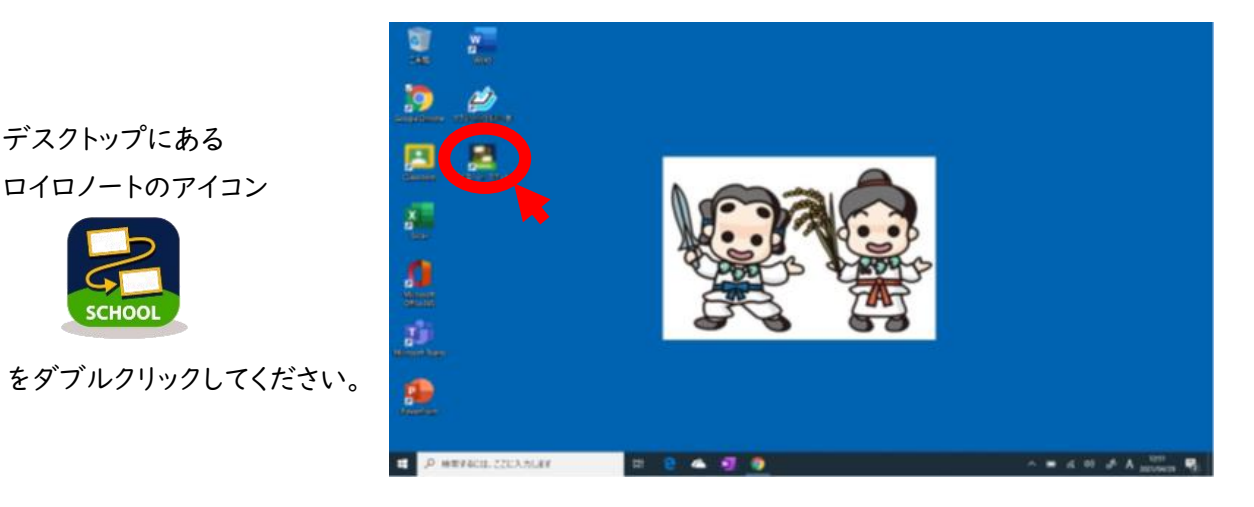

ロイロノートの画面が開きます。

# ④★接続チェック用をクリック

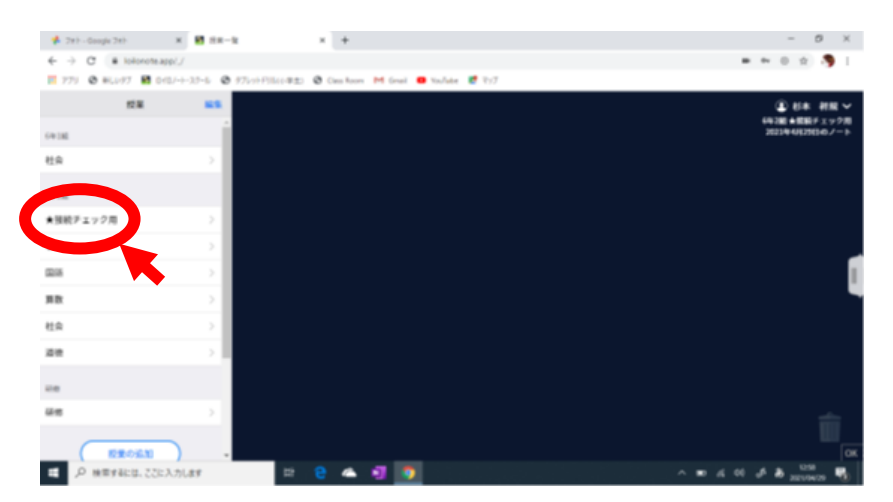

画面左側に各クラスの授業が出てきます。その中の【★接続チェック用】をクリックしてください。 左側画面が変わります。

⑤ノートを開く

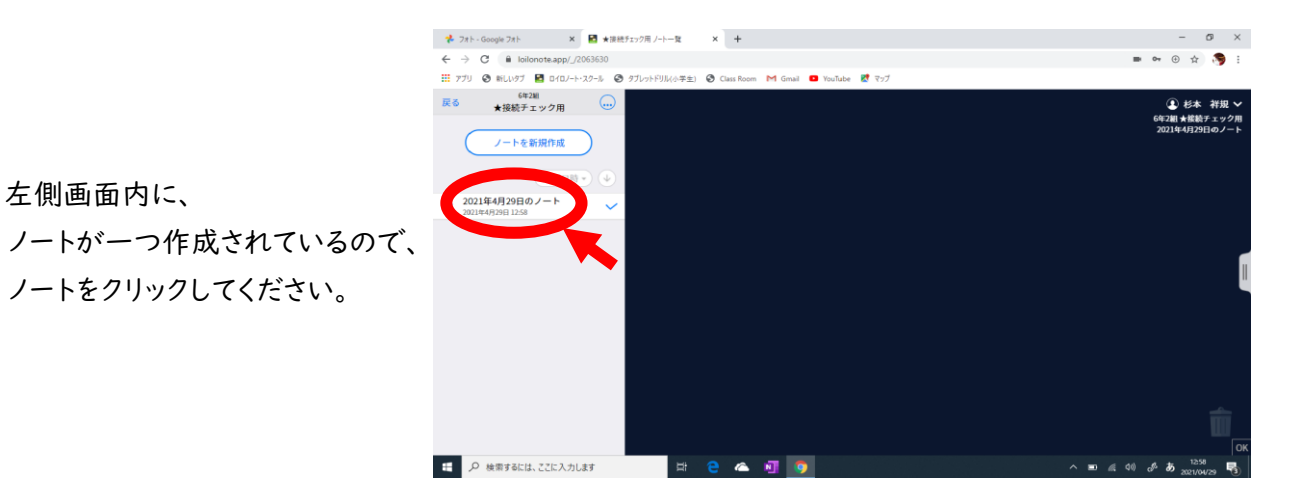

⑥質問カードを確認

ノートを開くと、 先生からの質問カードが 一つ届いているはずです。 質問を確認してください。

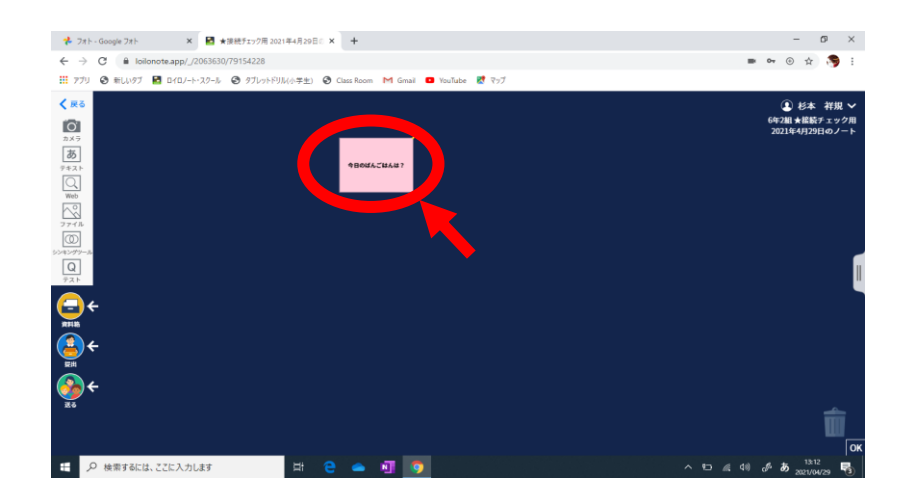

⑦答えのカードを作る

質問カードを確認したら、左側にある【テキスト】をクリックします。

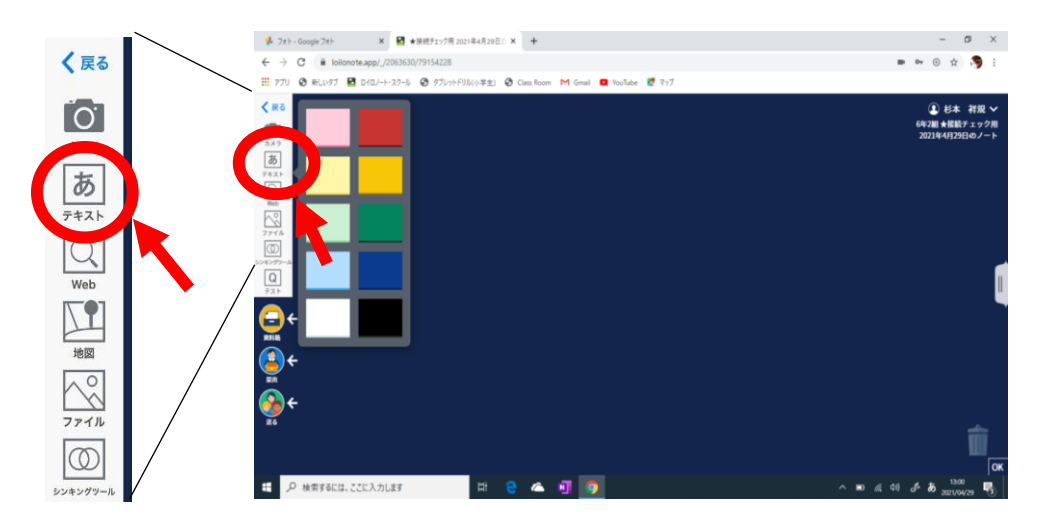

何色でもかまわないのでカードを選択すると、画面上に新しいカードが出てきます。

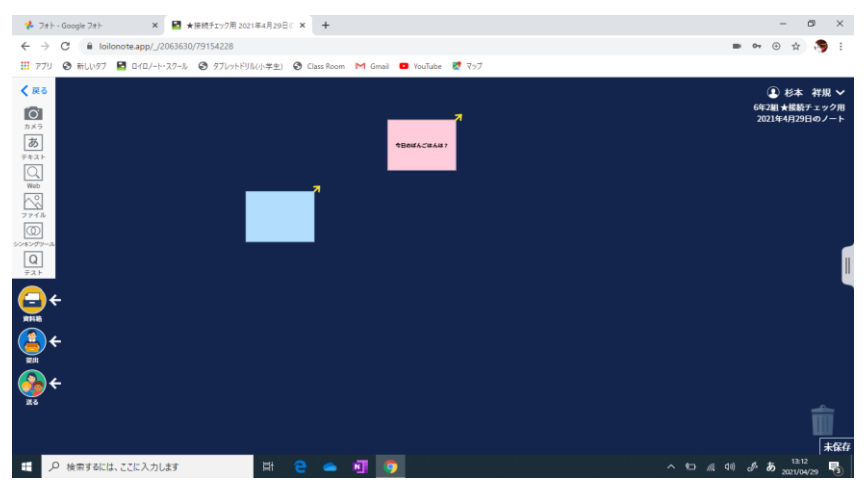

⑧答えをカードに書く

新しいカードをクリックし、先生の質問に対する答えをカードに書きます。

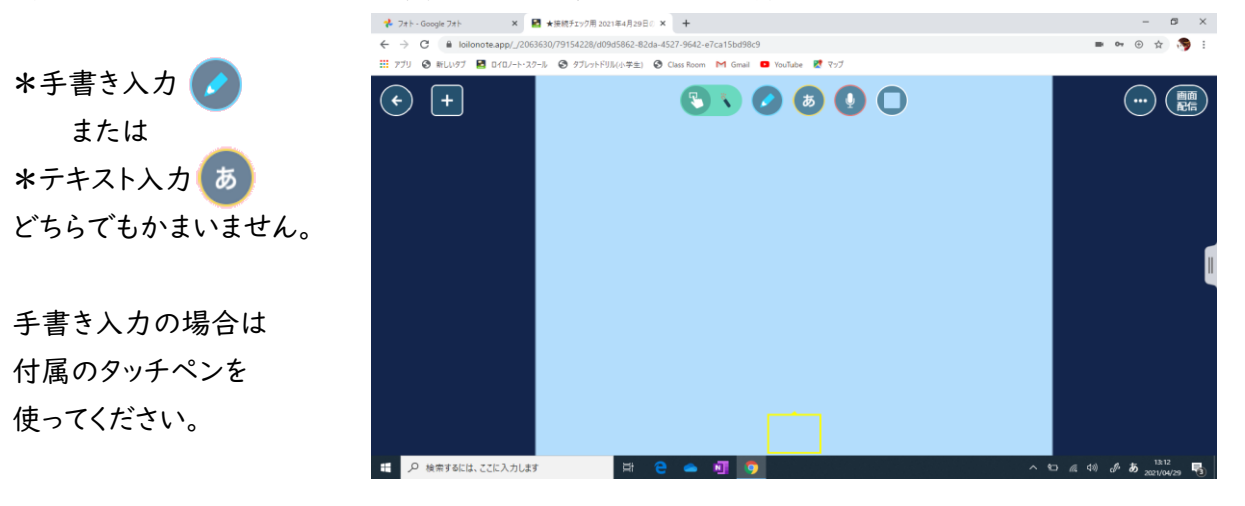

⑨カードの提出

答えを書き終わったら、左上の【←】をクリックしてください。

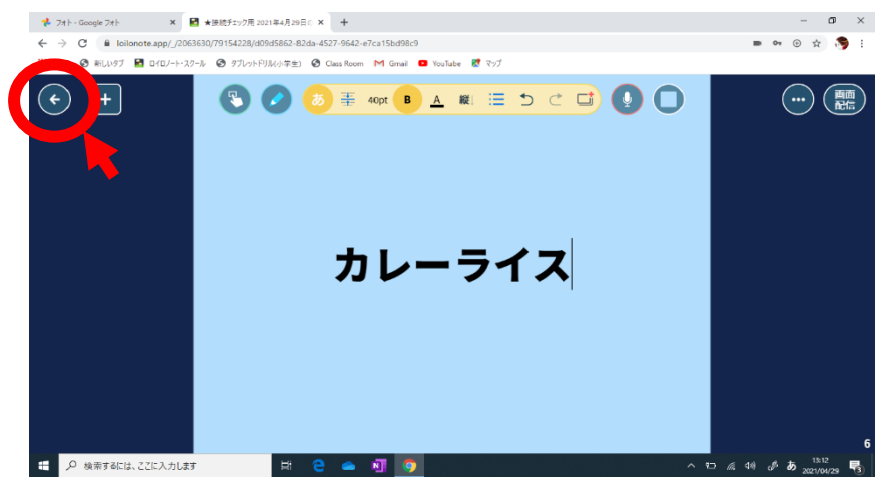

画面上に答えを書いたカードが出ているはずです。

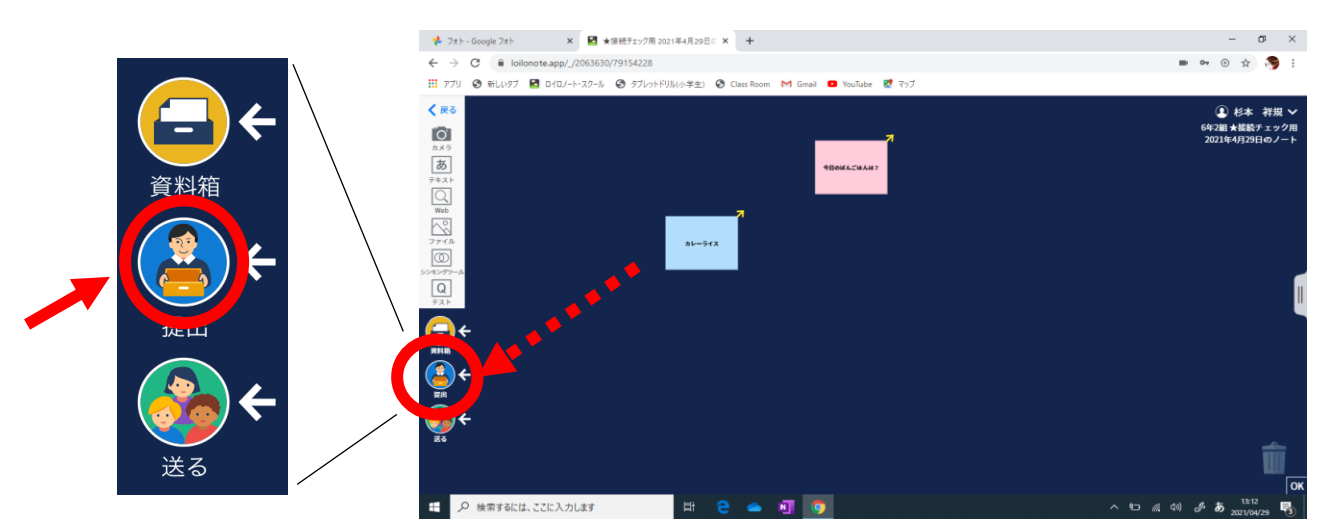

カードを、左下から2番目の【提出】まで移動させてください。

提出用の画面が開きます。 赤で【募集中】と書かれた 【★接続チェック用】という 提出箱をクリックします。

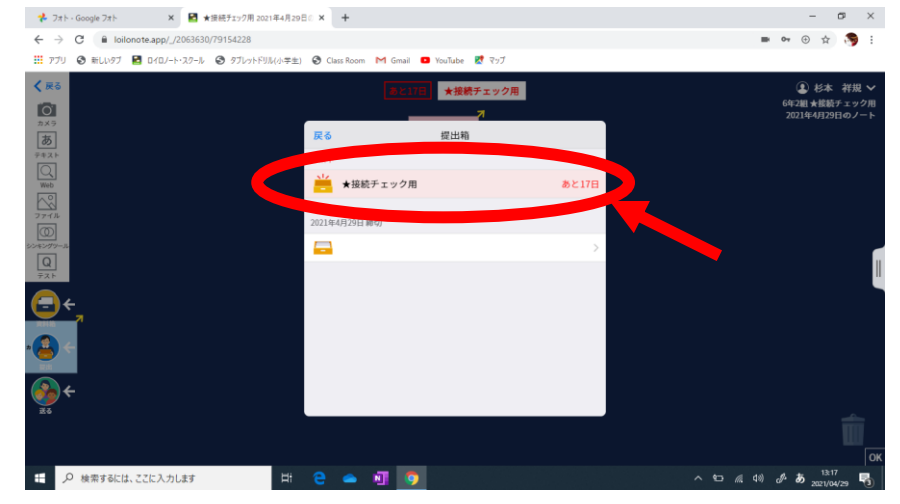

## ⑩接続テストの終了

画面上部に【資料を提出しました!】というコメントが出たら接続テストは終了です。

◆接続テストが終わったら、シャットダウンせずにディスプレイを閉じてください。
◆学校に持ってくるまでに、ご家庭で充電をお願いします。
◆アカウント情報カード(黄色のプリント)はご家庭で大切に保管してください。

◆アカワント情報カード(黄色のフリント)はご家庭て大切に保管してくたさい。
今後、学習用パソコンを家庭で使用する際に必要です。

◆大変ご面倒ですが、別紙「接続テストの結果」をご提出ください。

| 6年生            | 5月17日(月) |
|----------------|----------|
| 4·5年生          | 5月31日(月) |
| I • 2 • 3 • 年生 | 6月  日(火) |

【学校に学習用パソコンを持ってくる日】